Employees: Please use these instructions the first time you wish to use Outlook on your primary PCafter 7:00 a.m. on Monday, November 20<sup>th</sup>.

1. Login to your PCas normal. Oose any programs that automatically open.

١

2.

(Rt dick on Start, Windows7 - Open Windows Explorer, Windows10 Open File Explorer)